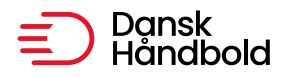

Idrættens Hus,

[@] danskhaandbold@danskhaandbold.dk

Brøndby Stadion 13

[www] www.danskhaandbold.dk

BIONUDY STUDION IS

# HåndOffice Spillerflytninger

| Indhold            |   |
|--------------------|---|
| Spillerflytninger  |   |
| Spilleranmodning   | 2 |
| Spillerfrigivelse  |   |
| Spiller data       | 7 |
| Genindmeld spiller |   |

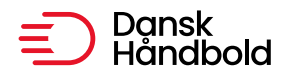

# Spillerflytninger

Spillerflytninger er delt i to menuer.

Den ene menu benyttes til at anmode en anden forening om at frigive en spiller og den anden menu benyttes af den tidligere forening til at frigive spilleren til den forening, der har sendt en anmodning.

Det er nødvendigt at have oplysninger om spillerens navn, fødselsdato og køn klar, inden man går i gang. Man kan benytte enten søg på Forening eller HåndboldID.

Husk, at f.eks. FCM eller HØJ ikke er foreninger men holdfællesskaber og spillere er knyttet til de foreninger, der er deltagere i holdfælleskaberne.

## Spilleranmodning

Klik på Personer/Spiller og Spiller anmodninger for at åbne menuen.

| Personer/Spiller Kan | וי |
|----------------------|----|
| Personer             |    |
| <u>Spiller</u>       |    |
| Spiller anmodninger  |    |

For at anmode om en spiller klikkes i højre side på "Ny spillerflytning". Dette åbner nedenstående menu

| Opret spiller | rflytning    |   |   |  |  |
|---------------|--------------|---|---|--|--|
|               |              |   |   |  |  |
| Stamdata      |              |   |   |  |  |
| Forening      | Søg forening |   |   |  |  |
| Håndbold-ID   |              |   |   |  |  |
| Fødselsdate   |              | * |   |  |  |
| i gaseisaato  |              |   |   |  |  |
| Køn           | Kvinde       | * |   |  |  |
| Spiller       | Ikke valgt   |   | * |  |  |
| Indmeldelses  |              | * |   |  |  |
| dato          |              |   |   |  |  |
| Kontakt       | Postadresse  |   |   |  |  |
|               |              |   |   |  |  |
|               |              |   |   |  |  |

Der er to muligheder:

1) Klik på Søg forening og tast noget af foreningsnavnet og klik på "Start søgning". Klik på det grønne plus til højre for at tilføje foreningen.

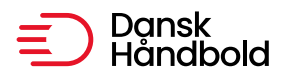

C4------

2) Indtast spillerens Håndbold-ID – her er det ikke nødvendigt at kende spilleren tidligere forening.

Herefter tastes fødselsdato på spilleren og vælges køn fra dropdown. I Spiller feltet bliver nu vist navn på spiller, som matcher de data, der er tastet. Det vil sige, at hvis der ikke kommer et navn frem, så er man nødt til at undersøge om foreningen, Håndbold-ID eller fødselsdato er korrekte.

Når der er det korrekte navn i Spiller, så tastes datoen for indmeldelse i den nye forening ind og man klikker på "Send anmodning".

| Stamdata     |               |
|--------------|---------------|
| Forening     | Søg forening  |
| Håndbold-ID  | 495685        |
| Fødselsdato  | 01-01-1995 *  |
| Køn          | Kvinde 🔹 *    |
| Spiller      | Test test 🔹 * |
| Indmeldelses | 010924 *      |
| dato         |               |
| Kontakt      | Postadresse 💌 |

Der sendes en mail til Postadressen i den tidligere forening med anmodning om frigivelse.

Man kan vælge Formand eller Kasserer i stedet for Postadressen men det bør kun ske efter aftale med den afgivende forening.

| Kontakt | Postadresse | • |
|---------|-------------|---|
|         | Postadresse |   |
|         | Formand     |   |
|         | Kasserer    |   |

Menuen er nu tilbage til Spiller anmodninger og det er registreret, at der er sendt en anmodning til afgivende forening vedr. pågældende spiller.

| ∢ ∢ [1    | ▶ ▶    | Antal resultater per side 200 💌 1 resultater (side 1 af 1 |            |                 |            |            |                         |
|-----------|--------|-----------------------------------------------------------|------------|-----------------|------------|------------|-------------------------|
| Navn      | H. pas | Forening                                                  | S dato     | Status          | Oprettet   | Bruger     | Bruger email            |
| Test test | 495685 | Fiktivt land                                              | 01-09-2024 | Anmodning sendt | 20-09-2024 | Tina Black | tbl@danskhaandbold.dk 😑 |

Man kan slette en anmodning hvis det viser sig at den ikke skulle have været afsendt. Klik på det røde minus.

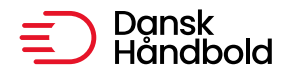

## Mailen til afgivende forening om frigivelse af spilleren ser således ud:

Fra: DanskHåndbold <noreply@danskhaandbold.dk> Sendt: 20. september 2024 11:23 Til: test@test.dk Emne: Spiller anmodning

Hej

Fiktiv forening har anmodet om, at spilleren Test test bliver frigivet.

Log venligst ind i Håndoffice og angiv om spilleren kan frigives.

På forhånd tak

Med venlig hilsen

Fiktiv forening

# Spillerfrigivelse

Klik på Forening og Spiller frigivelse for at åbne menuen.

Her vil være listet de anmodninger der er modtaget, men ikke frigivet.

| Spiller fri                                                                   | givels    | e                               |                      |                              |            |            |                            |
|-------------------------------------------------------------------------------|-----------|---------------------------------|----------------------|------------------------------|------------|------------|----------------------------|
| Spillernavn<br>Håndbold-I<br>Foreningsni<br>Forening<br>Status<br>Oprettelses | D<br>dato | Anmodning modtage<br>20-09-2023 | .t •<br>IIII - 20-00 | 9-2024 IIII<br>Start søgning |            |            |                            |
| ∢ ∢ 1                                                                         |           | Antal resultater p              | er side 200 🔻        | ]                            |            |            | 1 resultater (side 1 af 1) |
| Navn                                                                          | H. pas    | Forening                        | S dato               | Status                       | Oprettet   | Bruger     | Bruger email               |
| Test test                                                                     | 495685    | Fiktiv forening                 | 01-09-2024           | Anmodning modtaget           | 20-09-2024 | Tina Black | tbl@danskhaandbold.dk      |

Der står navn på spiller, navn på den forening, der har sendt anmodningen, dato og status samt oprettelsesdato, brugernavn og e-mail på den bruger, der har afsendt anmodningen.

Klik på spillerens navn for at åbne anmodningen.

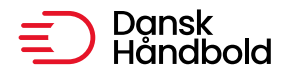

Såfremt spilleren kan frigives, sættes hak i Ja ved "frigiv spiller" og udmeldelsesdatoen angives.

Hvis der er tale om en spiller der har deltaget i kampe med holdkort/kamprapport så bliver dato for seneste kamp angivet automatisk. Hvis der ikke er en dato så tast en formodet dato.

Hvis en spiller har en Karantæne der skal overføres til den nye forening, så skal der sættes hak i Karantæne og angives enten antal dage, der er tilbage af karantænen eller den tidsperiode karantænen er tildelt i.

Herefter klikkes på Gem knappen og data opdateres.

| Frigiv spiller     |                             |   |  |  |
|--------------------|-----------------------------|---|--|--|
|                    |                             | ~ |  |  |
| Spiller anmod      | dningen er blevet opdateret |   |  |  |
|                    |                             |   |  |  |
| Spillerstamdata    |                             |   |  |  |
| Navn               | Test test                   |   |  |  |
| Fødselsdato        | 01-01-1995                  |   |  |  |
| Skifte dato        | 01-09-2024                  |   |  |  |
| Klub               | Fiktiv forening             |   |  |  |
| Frigivelsesdata    |                             |   |  |  |
| Frigiv spiller     | ◎ Ja ○ Nej                  |   |  |  |
| Dato for           | 01-06-2024                  |   |  |  |
| udmeldelse         |                             |   |  |  |
| Dato for sidste    | 15-02-2020                  |   |  |  |
| kamp               |                             |   |  |  |
| Kontingentrestance |                             |   |  |  |
| Andet              |                             |   |  |  |
|                    |                             |   |  |  |
|                    |                             |   |  |  |
| Karantæne          |                             |   |  |  |
| Antal dage         |                             |   |  |  |
| Tidsperiode        |                             |   |  |  |

Der sendt en mail til modtagende forening om frigivelsen og foreningen kan nu finde spilleren og knytte vedkommende på det korrekte hold til brug for indtastning af individuelle resultater i Kamprapporter.

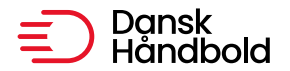

Fra: DanskHåndbold <noreply@danskhaandbold.dk> Sendt: 20. september 2024 11:37 Til: | Emne: Test test frigives

Hej Fiktiv forening

Fiktivt land har frigivet spilleren Test test.

Med venlig hilsen

Fiktivt land

Kan den afgivende forening ikke frigive spilleren pga. kontingentrestance eller andet, så klikkes på Nej og der sættes hak i Kontingentrestance eller skrives en begrundelse i Andet.

Der bliver sendt en mail til anmodende forening om at spilleren ikke kunne frigives.

Når spillerens forhold er bragt i orden, skifter den afgivende forening skifte status fra Nej til Ja og frigiver dermed spilleren.

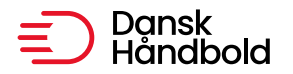

## Spiller data

Efter frigivelse af en spiller kan man finde vedkommende enten i Spiller eller i Person, som begge ligger under menuen Personer/Spiller.

Klik på Start søgning for at vise alle spillere eller udfyld nogle af søgekriterierne.

Klik på et spillernavn for at vise data for den spiller. Der er kun mulighed for at redigere på den linje under Foreninger, som tilhører den forening man er logget på for.

NB: Man tilknytter ikke spillere til spillertrupper fra denne menu med undtagelse af Liga og 1. divisions spillere.

## **Rediger spiller**

| Personstamdata    |                    |
|-------------------|--------------------|
| Navn              | Test test          |
| Adresse           | Brøndby stadion 13 |
| Landsholdsspiller |                    |
| Håndbold-ID       | 495685             |
| Håndboldpas       | Ikke aktiveret     |
|                   |                    |

#### Foreninger

| Foreni   | g E-Certifik | at Indmeldelse | Udmeldelse | Nuværende | Kontingentrestance |   |   |  |
|----------|--------------|----------------|------------|-----------|--------------------|---|---|--|
| Fiktiv f | prening      | 01-09-2024     |            | Х         |                    | P | 0 |  |
| Fiktivt  | and          | 01-01-2019     | 01-06-2024 |           |                    |   |   |  |

#### Liga og 1. division samt Niveaustævner

| Nummer | Navn     | Forening   | Туре                       | Trøjenummer | Tnr | Række | Pulje |
|--------|----------|------------|----------------------------|-------------|-----|-------|-------|
|        |          | Ingen hold | d tilknyttet til spilleren |             |     |       |       |
|        | Søg hold |            | Ikke valgt 💌               | Trøjenr.    |     |       | ٥     |

Hvis man klikker på den lille blå i, så får man data på spilleranmodningen og frigivelsen.

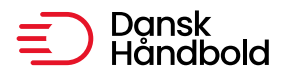

### Spillerflytningsdata

| Spillerflytningstamdata |                  |  |  |  |  |
|-------------------------|------------------|--|--|--|--|
| Navn                    | Test test        |  |  |  |  |
| Fødselsdato             | 01-01-1995       |  |  |  |  |
| Skifte dato             | 01-09-2024       |  |  |  |  |
| Fra klub                | Fiktivt land     |  |  |  |  |
| Til klub                | Fiktiv forening  |  |  |  |  |
| Status                  | Frigivet         |  |  |  |  |
| Andet                   |                  |  |  |  |  |
| Karantæne dage          |                  |  |  |  |  |
| Karantæne periode       |                  |  |  |  |  |
| Spilleranmodning        |                  |  |  |  |  |
| Bruger                  | Tina Black       |  |  |  |  |
| Oprettet                | 20-09-2024 11:30 |  |  |  |  |
| Spillerfrigivelse       |                  |  |  |  |  |
| Bruger                  | Tina Black       |  |  |  |  |
| Oprettet                | 20-09-2024 11:37 |  |  |  |  |

# **Genindmeld spiller**

Man skal ikke lave spilleranmodning på egne spillere, hvis de er udmeldt og skal genindmeldes.

For at se udmeldte spillere, der ikke imellem tiden har været i en anden forening, benytter man menuen Spiller.

Søg på fornavn og vælg i "Ikke nuværende"

| Spiller            |                |     |               |   |
|--------------------|----------------|-----|---------------|---|
|                    |                |     |               |   |
| Spillernavn        |                |     | ]             |   |
| Holdnr             | Fra            | - 7 | Γil           |   |
| Holdnavn           |                |     |               | 1 |
| Køn                | lkke valgt     | -   | 1             |   |
| Fødselsdato        | -              | - = |               |   |
| Indmeldelsesdato   |                | - = |               |   |
| Nuværende          | Nuværende      | -   | ·             |   |
| Kontingentrestance | Alle           |     |               |   |
|                    | Nuværende      |     | Start søgning |   |
|                    | Ikke nuværende |     |               |   |

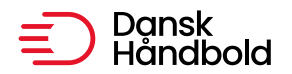

Man kan ikke søge spillere frem, der er flyttet fra foreningen, medmindre de har et hverv i foreningen.

Klik på "Genindmeld i forening" for at genindmelde vedkommende.

## Rediger spiller

#### Personstamdata

| Navn              | Test test          |
|-------------------|--------------------|
| Adresse           | Brøndby stadion 13 |
| Landsholdsspiller |                    |
| Håndbold-ID       | 495685             |
| Håndboldpas       | Ikke aktiveret     |
|                   |                    |

#### Foreninger

| Forening            | E-Certifikat | Indmeldelse | Udmeldelse | Nuværende | Kontingentrestance |  |
|---------------------|--------------|-------------|------------|-----------|--------------------|--|
| Fiktiv forening     |              | 01-09-2024  | 15-09-2024 |           |                    |  |
| Fiktivt land        |              | 01-01-2019  | 01-06-2024 |           |                    |  |
| Genindmeld i foreni | ng           |             |            |           |                    |  |

## Spillercertifikat

På Spiller kortet er der mulighed for at vælge Spillercertifikat i Højre side under Opgaver.

Dette udskriver en pdf fil med data til spillercertifikat. En spiller der ikke har skiftet forening har ikke fornuftige data i filen.